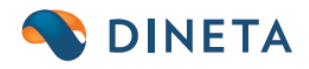

## DINETA.web naudotojo instrukcija: i.SAF-T rinkmenos formavimas

UAB "Dineta" Kuršių g. 7, LT-47184 Kaunas Tel. (8-37) 234437 www.dineta.eu info@dineta.lt www.facebook.com/UAB-Dineta VĮ Registrų centras Įmonės kodas 301510614 PVM kodas LT100005121817 A. s. LT107044060006242353 AB SEB bankas Banko kodas SWIFT CBVILT2X

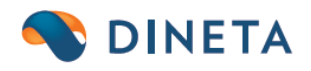

## Kaip suformuoti i.SAF-T rinkmeną?

| Veiksmai         | PA        |                                         |    |   | Siuntos VMI   |                 |                 |  |
|------------------|-----------|-----------------------------------------|----|---|---------------|-----------------|-----------------|--|
| าลร              | 🐞 Veiksma | i – Mozilla Firefox —                   |    | × | os dalies Nr. | Periodo pradžia | Periodo pabaiga |  |
| 190101-20190630) | 04        |                                         |    | = |               | 2019-01-01      | 2019-06-30      |  |
| 190701-20191231) |           |                                         |    |   |               | 2019-07-01      | 2019-12-31      |  |
| VZ 00000040      | Veiksmas  | Pažymėti, kad siunta buvo išsių 🛩       |    |   |               |                 |                 |  |
| VZ 00000042      |           | Pažymėti, kad siunta buvo išsiųsta VMI  |    |   |               |                 |                 |  |
| VZ 00000044      |           | Paruošti PVM sąskaitų faktūrų siuntą VI | IN |   |               |                 |                 |  |
| 001-20191027)    |           | Ištrinti visas pažymėtos siuntos dalis  |    |   |               | 2019-10-01      | 2019-10-27      |  |
|                  |           | Pergeneruoti pažymėtą PVM SF siuntą     |    |   |               |                 |                 |  |
|                  |           | ISAF-T                                  |    |   |               |                 |                 |  |
|                  |           |                                         |    |   |               |                 |                 |  |

## DINETA.web modulyje VMI spauskite Siuntos VMI → mygtuką "Veiksmas" → ISAF-T

Pasirinkus i.SAF-T rinkmenos formavimo veiksmą, matysite lentelę su pasirinktinais laukais, t.y. turite nurodyti, kaip norite formuoti i.SAF-T rinkmeną:

1. Pasirinkite "Ataskaitinius metus". Ataskaitiniai metai čia yra metai nuo 01-01d. iki 12-31d.

| Veiksmas      | ISAF-T |        | ~                |        |
|---------------|--------|--------|------------------|--------|
| Ataskaitiniai | metai  | 2019 🗸 |                  |        |
| Duomenų tipas |        | 2020   | AF-T rinkmena    | $\sim$ |
| Duomenis sk   | aidyti | 2019   | ais (2 failai) 🗸 | ]      |
|               |        | 2018   |                  |        |
|               |        | 2017   |                  |        |

2. Pasirinkite "Duomenų tipą".

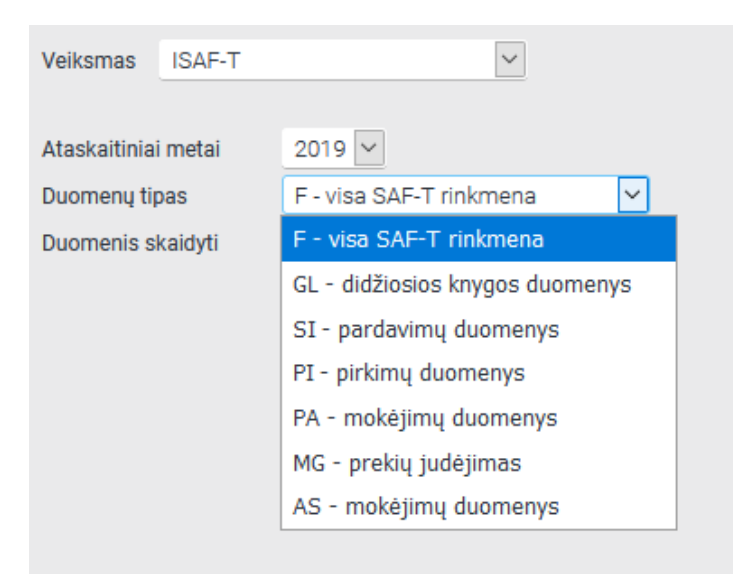

UAB "Dineta" Kuršių g. 7, LT-47184 Kaunas Tel. (8-37) 234437 www.dineta.eu info@dineta.lt www.facebook.com/UAB-Dineta VĮ Registrų centras Įmonės kodas 301510614 PVM kodas LT100005121817 A. s. LT107044060006242353 AB SEB bankas Banko kodas SWIFT CBVILT2X

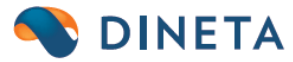

Pastaba: Jeigu suformuosite i.SAF-T rinkmeną ir kelsite į VMI pagal atskirus duomenų tipus, t.y. pasirinksite formuoti NE "F"(visa SAF-T rinkmena), tuomet, vėliau, VMI nepriims "F" ir atvirkščiai. Dėl to, rekomenduojame, jog formuotumėte arba TIK "F", arba TIK atskirus duomenų tipus.

3. Pasirinkite, kaip norėsite, jog duomenys būtų sudėti, t.y. ar po mėnesį, ar ketvirčiais, ar pusmečiais.

| Veiksmas          | ISAF-T | ~                       |        |
|-------------------|--------|-------------------------|--------|
|                   |        |                         |        |
| Ataskaitiniai     | metai  | 2019 🗸                  |        |
| Duomenų tip       | bas    | F - visa SAF-T rinkmena | $\sim$ |
| Duomenis skaidyti |        | Pusmečiais (2 failai) 🗸 |        |
|                   |        | Mėnesiais (12 failų)    |        |
|                   |        | Ketvirčiais (4 failai)  |        |
|                   |        | Pusmečiais (2 failai)   |        |
|                   |        |                         |        |

4. Padarius individualius pasirinkimus, spauskite "Vykdyti".

|               | 🍯 Veiksmai – Mozilla Firefox — |            |                      |          | ×      |   |                 |            |
|---------------|--------------------------------|------------|----------------------|----------|--------|---|-----------------|------------|
| Veiksmai      | n <b>A</b>                     |            |                      |          |        | = | Siuntos VM      |            |
|               |                                |            |                      |          |        | _ | ntos dalies Nr. | Periodo p  |
| 101-20190630) | Veiksmas                       | ISAF-T     |                      | $\sim$   |        |   |                 | 2019-01-01 |
| 701-20191231) |                                |            |                      |          |        |   |                 | 2019-07-01 |
| )00000040     | Ataskaitin                     | niai metai | 2019 🗸               |          |        |   |                 |            |
| 00000042      | Duomenų                        | tipas      | F - visa SAF-T rink  | mena     | $\sim$ |   |                 |            |
| )00000044     | Duomenis                       | s skaidyti | Ketvirčiais (4 faila | i) ~     |        |   |                 |            |
| 20191027)     |                                |            |                      |          |        |   |                 | 2019-10-01 |
|               |                                |            |                      |          |        |   |                 |            |
|               |                                |            |                      |          |        |   |                 |            |
|               |                                |            |                      |          |        |   |                 |            |
|               |                                |            |                      |          |        |   |                 |            |
|               |                                |            |                      |          |        |   |                 |            |
|               |                                |            |                      |          |        |   |                 |            |
|               |                                |            |                      |          |        |   |                 |            |
|               |                                |            |                      |          |        |   |                 |            |
| ~             |                                |            |                      |          |        |   |                 |            |
| ~             |                                |            |                      |          |        |   |                 |            |
| $\sim$        |                                |            | 1                    |          |        |   |                 |            |
| ~             |                                | Vykdyti    |                      | Atšaukti |        | ~ |                 |            |

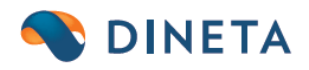

5. Gausite patvirtinimo langą. Spauskite "Ok".

| Veiksmas      | ISAF-T |                      | ~      |  |
|---------------|--------|----------------------|--------|--|
| Ataskaitiniai | metai  | 2019 🗸               |        |  |
| Duomenų tip   | as     | F - visa SAF-T rinkr | nena 🗹 |  |
| Duomenis sk:  |        | Generuoti ISAF-T?    | ,      |  |
|               |        | ОКС                  | ancel  |  |

- 6. Svarbu. Paspaudę "Ok" palaukite. Duomenys čia yra formuojami ir gali užtrukti kelias minutes.
- 7. Rinkmenai susiformavus, sistema parodys pranešimą, jog veiksmas yra atliktas. Spauskite "Ok".

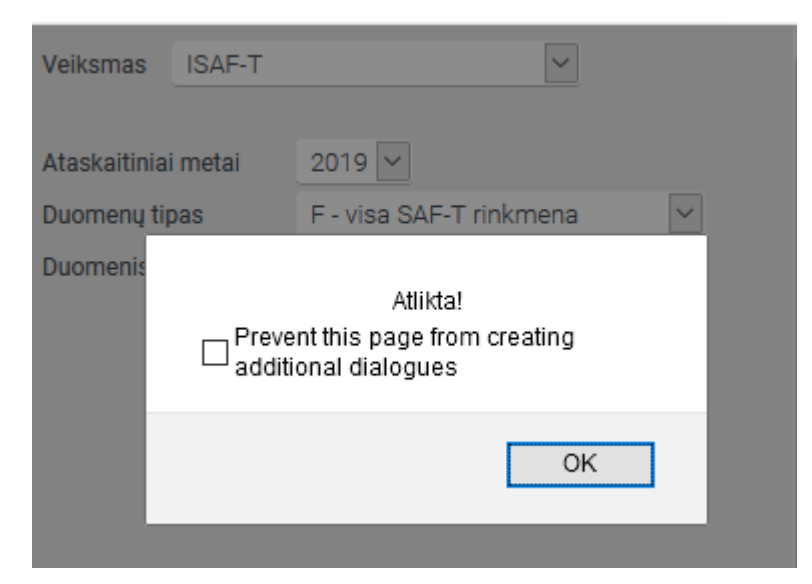

- 8. Uždarykite Veiksmo langą ir VMI modulį atnaujinkite. Spauskite F5 mygtuką klaviatūroje.
- 9. Siuntos VMI lange matysite jūsų suformuotas i.SAF-T rinkmenas, t.y. tiek eilučių, kiek buvote pasirinkę duomenis skaidyti.
- 10. Filtruojant pagal sukūrimo datą, jums bus rodomi naujausi suformuoti duomenys.

| Trinti Veiksmai                                                    | ΡΑ                                                      |                    | Siuntos VMI                                    |                                        |              | # Uždaryti                                                                |
|--------------------------------------------------------------------|---------------------------------------------------------|--------------------|------------------------------------------------|----------------------------------------|--------------|---------------------------------------------------------------------------|
| Pavadinimas                                                        |                                                         | Siuntos dalies Nr. | Periodo pradžia                                | Periodo pabaiga                        | Siunta p Siu | unta iš † Sukūrimo data                                                   |
| ISAF-T.F.(20190101-20190331)                                       | 1                                                       |                    | 2019-01-01                                     | 2019-03-31                             | 0            | 2021-02-04 12:27:28                                                       |
| ISAF-T.F.(20190401-20190630)                                       | 2                                                       | :                  | 2019-04-01                                     | 2019-06-30                             | 0            | 2021-02-04 12:27:28                                                       |
| ISAF-T.F.(20190701-20190930)                                       | 3                                                       |                    | 2019-07-01                                     | 2019-09-30                             | 0            | 2021-02-04 12:27:28                                                       |
| ISAF-T.F.(20191001-20191231)                                       | 4                                                       | :                  | 2019-10-01                                     | 2019-12-31                             | 0            | 2021-02-04 12:27:28                                                       |
| ISAF-T.F.(20190701-20191231)                                       | 2                                                       |                    | 2019-07-01                                     | 2019-12-31                             | 0            | 2021-02-04 11:04:16                                                       |
| ISAF-T.F.(20190101-20190630)                                       | 1                                                       |                    | 2019-01-01                                     | 2019-06-30                             | 0            | 2021-02-04 11:04:15                                                       |
| UAB "Dineta"<br>Kuršių g. 7, LT-47184 Kaunas<br>Tel. (8-37) 234437 | www.dineta.eu<br>info@dineta.lt<br>www.facebook.com/UAf | 3-Dineta           | VĮ Registrų ce<br>Įmonės kodas<br>PVM kodas Lī | entras<br>s 301510614<br>F100005121817 |              | A. s. LT107044060006242353<br>AB SEB bankas<br>Banko kodas SWIFT CBVILT2X |

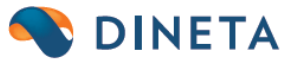

Siunta VMI

11. Įeikite į kiekvieną iš jų ir rasite ikonėlę prie lauko *Failas*. Spauskite ją, kad galėtumėte parsisiųsti suformuotą rinkmeną už atitinkamą laikotarpį.

|                    |                |                |                                                                | _ |
|--------------------|----------------|----------------|----------------------------------------------------------------|---|
| Kodas              | 0000155832     |                | Opening ISAF-T.F.2019 Period part 1 from 4.1612434446.zip      | ( |
| Pavadinimas        | ISAF-T.F.(2019 | 0101-20190331) | You have chosen to open:                                       |   |
| Siuntos tipas      | ISAF-T         | $\sim$         | ISAF-T.F.2019 Period part 1 from 4.1612434446.zip              |   |
| Periodo pradžia    | 2019-01-01     |                | which is: WinRAR ZIP archive (5.0 kB)                          |   |
| Periodo pabaiga    | 2019-03-31     |                | from:                                                          |   |
| Sukūrimo data      | 2021-02-04     |                | What should Firefox do with this file?                         |   |
| Išsiuntimo data    |                |                | Open with WinRAR archiver (default)                            |   |
| Siunta patvirtinta |                |                |                                                                |   |
| Failas             | <u></u>        |                |                                                                |   |
|                    |                |                | Do this <u>a</u> utomatically for files like this from now on. |   |
|                    |                |                | OK Cancel                                                      |   |
|                    |                |                |                                                                |   |

12. Išsaugokite kompiuteryje visus reikalingus aplankus ir kelkite į VMI sistemą. Failų įkėlimas čia taip pat gali užtrukti.

## VMI klasifikatoriaus pridėjimas

Sąskaitų plane, prie kiekvienos sąskaitos, yra pridėtas VMI klasifikatoriaus laisva forma vedamas laukas. Čia turite įsivesti VMI klasifikatorių.

DINETA.web sistemoje  $\rightarrow$  Registrai  $\rightarrow$  Sąskaitų planas  $\rightarrow$  pasirinkite sąskaitą  $\rightarrow$  VMI klasifikatorius

| SISTEMA           | ATASKAITOS    | REGISTRAI         | ILG. TURTAS | ATSARGOS | PIRKIMAI    |  |  |  |  |
|-------------------|---------------|-------------------|-------------|----------|-------------|--|--|--|--|
|                   |               |                   |             | Sąska    | aitų planas |  |  |  |  |
| Kodas             | 1             |                   |             |          |             |  |  |  |  |
| Pavadinimas       | ILGALAIKIS TU | ILGALAIKIS TURTAS |             |          |             |  |  |  |  |
| Grupė             |               |                   |             |          |             |  |  |  |  |
| Tipas             | S - suminė 🗸  | •                 |             |          |             |  |  |  |  |
| Paskirtis         | B - bendra    | $\sim$            |             |          |             |  |  |  |  |
| VMI klasifikatori | us            |                   |             |          |             |  |  |  |  |
|                   |               |                   |             |          |             |  |  |  |  |

UAB "Dineta" Kuršių g. 7, LT-47184 Kaunas Tel. (8-37) 234437 www.dineta.eu info@dineta.lt www.facebook.com/UAB-Dineta VĮ Registrų centras Įmonės kodas 301510614 PVM kodas LT100005121817 A. s. LT107044060006242353 AB SEB bankas Banko kodas SWIFT CBVILT2X